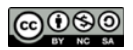

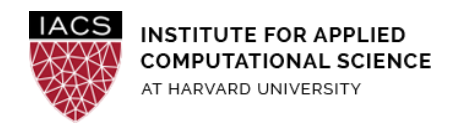

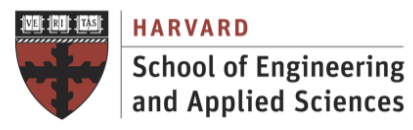

# **Guide: OpenNebula Sandbox on AWS**

## Ignacio M. Llorente

## v2.0 - 14 February 2020

#### Abstract

This is a guideline document to show how to deploy a hosted private cloud on AWS. The aim is to illustrate the internals of a cloud infrastructure and the view of the administrator.

#### Requirements

- **First you should have followed the Guide "First Access to AWS"**. It is assumed you already have an AWS account and a key pair, and you are familiar with the AWS EC2 environment.
- Ensure you are in the **US-East-1 (North Virginia)** region.
- You should create a new security group (opennebula), in, to open inbound access to the following ports:
  - SSH: Port Range: 22, Source: Anywhere
  - Custom TCP Rule: Port Range: 9869, Source: Anywhere
  - Custom TCP Rule: Port Range: 29876, Source: Anywhere
- The free tier t2.micro is sufficient.
- In the AMIs tab, change the view filter to the **community images** and search for AMI ami-2e1e3d55. Right click on it and select "Launch Instance". In this wizard, you will need to choose a keypair, **network/subnet (use default)**, and the **"opennebula" security group**.
- The sandbox is a Ubuntu 14.04 virtual machine image with a pre-configured OpenNebula 5.4.0 front-end, a virtualization host using QEMU ready to execute virtual machines, and prepared images to offer a complete and rich cloud experience. Users are able to log into an OpenNebula cloud, peer the managed resources, and launch instances of virtual machines without the hassle of configuring a physical infrastructure.

#### Acknowledgments

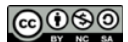

The author is grateful for constructive comments and suggestions from David Sondak, Charles Liu, Matthew Holman, Keshavamurthy Indireshkumar, Kar Tong Tan, Zudi Lin, Nick Stern, Dylan Randle.

#### 1. Try the Admin View in the Sunstone GUI

- The first thing we're going to do is to log in as oneadmin to take a look at the Admin View of Sunstone, which has more options than the other Sunstone views for a regular users.
- To login to Sunstone open your browser at http://<< ip >>:9869
- The login information is: Login: oneadmin Password: opennebula
- Take a look at all the already bootstrapped resources in the Sandbox

| Open<br>Nebula                      |             | Dashboard                     | 👗 oneadmin = 🛛 🤪 OpenNebula =         |                                        |  |
|-------------------------------------|-------------|-------------------------------|---------------------------------------|----------------------------------------|--|
| Dashboard                           |             | VMs 0 ACTIVE 0 PENDING 0 FAIL | ED 0 🔳 +                              |                                        |  |
| Instances                           |             |                               |                                       |                                        |  |
| Templates                           |             | CPU hours                     | Memory GB hours                       | Disk MB hours                          |  |
| Storage                             |             |                               |                                       |                                        |  |
| Network                             |             |                               |                                       |                                        |  |
| Infrastructure                      |             |                               |                                       |                                        |  |
| System                              |             |                               |                                       |                                        |  |
| Settings                            |             | Hosts 1 ON 1 OFF 0 ERROR 0    |                                       |                                        |  |
| Support<br>Not connected<br>Sign in |             | Allocated CPU Alloc           | ated Memory Real CPU<br>OKB / 992.5MB | Real Memory<br>0 / 100 313MB / 992.5MB |  |
| OpenNebula 5.4<br>by OpenNebula Sys | .0<br>tems. | Users 2 🔳 +                   |                                       |                                        |  |
|                                     |             | CPU hours                     | Memory GB hours                       | Disk MB hours                          |  |
|                                     |             |                               |                                       |                                        |  |
|                                     |             |                               |                                       |                                        |  |
|                                     |             |                               |                                       |                                        |  |
|                                     |             | Images 1 USED 40MB 🔲 💽        | Virtual Netwo                         | orks 1 USED IPs 0 🔳 💶                  |  |

#### 2. Try the Cloud View

• With the Admin View you can do anything in OpenNebula. Switch to the Cloud View (oneadmin-->Views-->cloud) to see how a final user will see OpenNebula

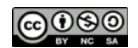

| Open                                | Dashboard                      |                         |                                  | 🛔 onead                                            | dmin - 🛛 OpenNebula - |
|-------------------------------------|--------------------------------|-------------------------|----------------------------------|----------------------------------------------------|-----------------------|
| Dashboard                           | VMs 0 ACTIVE 0 PENDING 0 FAILE | :D 0 🔳 🗭                |                                  | <ul> <li>☆ Settings</li> <li>④ Sign Out</li> </ul> |                       |
| Templates                           | CPU hours                      | Memory GB               | ✓ admin<br>admin_vcenter         | <ul> <li>Views</li> <li>Groups</li> </ul>          | 4                     |
| Storage<br>Network                  |                                |                         | groupadmin<br>groupadmin vcenter | There is no inform                                 |                       |
| Infrastructure                      |                                |                         | user                             |                                                    |                       |
| Settings                            | Hosts 1 ON 1 OFF 0 ERROR 0     |                         | cloud_vcenter                    |                                                    |                       |
| Support<br>Not connected<br>Sign in | Allocated CPU 0/100            | ated Memory<br>OKB / 99 | Real CPU<br>22.5MB               | 0 / 100                                            | 17<br>313MB / 992.5MB |

- The Cloud View interface is much simpler and targeted at end users
- Create a new Virtual Machine by clicking the '+' button. Select the only available template and click 'Create'
- After clicking create you will be taken to the dashboard where you can see your running VMs.

| Open<br>Nebula 🕸 Da | ashboard  | s 🖺 Templates 🔗 S                                         | iervices                                                   |                | 🛔 oneadmin 👘 🥥 Ope                            | enNebula 👻 |
|---------------------|-----------|-----------------------------------------------------------|------------------------------------------------------------|----------------|-----------------------------------------------|------------|
| Virtual N           | /lachines |                                                           |                                                            |                |                                               |            |
| 1                   | 0         | 1                                                         | 0                                                          | 0              | 0                                             |            |
| Owner               | Group     | CPU hours                                                 | DEPLOYING<br>Memory GE                                     | OFF<br>3 hours | Disk MB hours                                 |            |
| D                   |           | 0.0015<br>0.0010<br>0.0005<br>0.0005<br>17/11/23 17/11/26 | 0.0020<br>0.0015<br>0.0010<br>0.0005<br>0.0000<br>17/11/23 | 17/11/26       | 0.6<br>0.4<br>0.2<br>0.0<br>17/11/23 17/11/26 |            |

• You can click on your VM and manage it: access it through VNC, Save its state, Reboot it, etc:

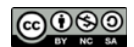

VNC Connected (unencrypted) to: QEMU (one-0) Send CtrlAltDel C 8 hostname: ttylinux\_host /dev/hda1: clean, 744/10200 files, 9468/40792 blocks root file system checked ..... file systems checked ..... OK OK E OK 0K set up default gateway .....[OK] /etc/rc.d/rc.startup/10.network: line 78: ./ifup-eth0.template: No such file or directory ttylinux ver 9.0 [RC1] 1486 class Linux kernel 2.6.20 (tty1) The initial root password is "password". ttylinux\_host login:

 Clicking on the Console icon will let you login into the VM. The credentials are: Login: root Password: password

Stop your instances when are done for the day to avoid incurring chargesTerminate them when you are sure you are done with your instance